- Once the network settings on the DVR match the settings of your router, and you have forwarded the ports needed by the DVR (for remote access over the internet), you need to modify your browser controls.
- **Note:** Ensure you are using Internet Explorer 7 or newer to use this feature (Open IE, Click Help, Select "About Internet Explorer")

## To Modify Internet Explorer controls

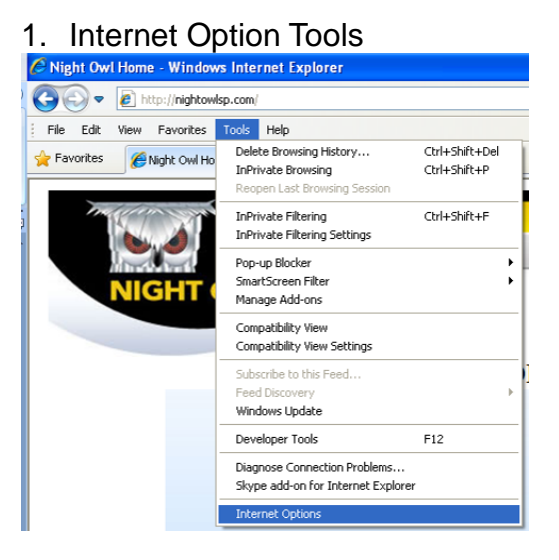

Select Tools Select Internet Options

## 2. Changing Security Settings

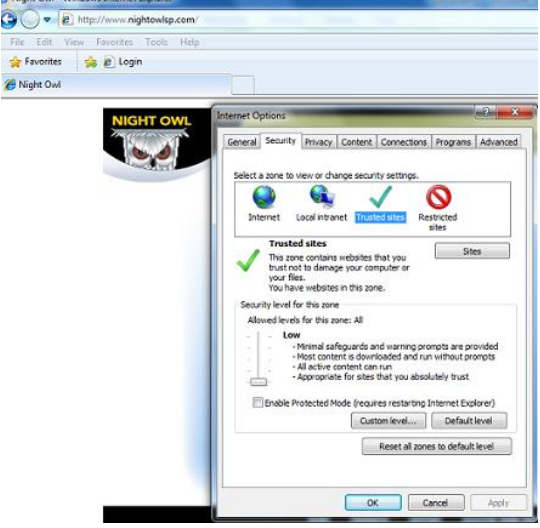

Select the "Security" tab Select "Trusted Sites" Select "Default Level" Move the slider bar to "Low" Hit "Apply"

## 3. Adding Trusted Site

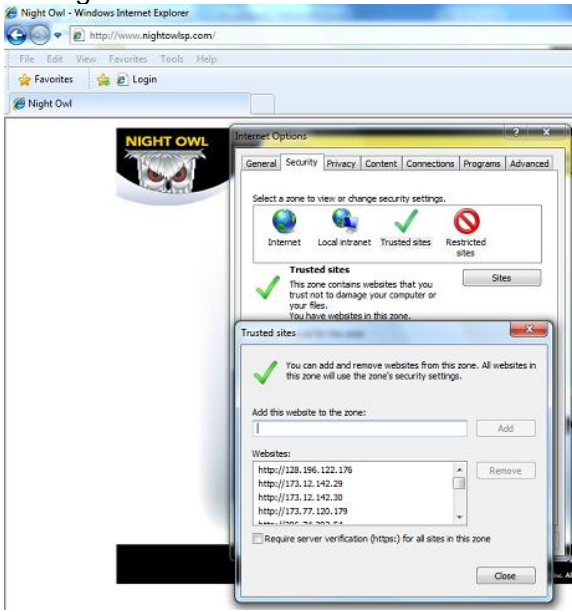

Select "Sites" Uncheck "Require server verification" Under the "Add this website to the zone:" Enter "http://" then the IP address of the DVR (locally) or Public IP (remotely). Hit Close.

Close out of the Internet Options and restart Internet Explorer for the settings to apply. You will now be prompted to install the DxClient from the DVR.